## 校務系統登入暨進入 309Google Classroom 教學

進入永福國小網站:<u>https://www.tsces.ntpc.edu.tw</u> 點擊右上方"新北市單一認證"進入登入頁面。

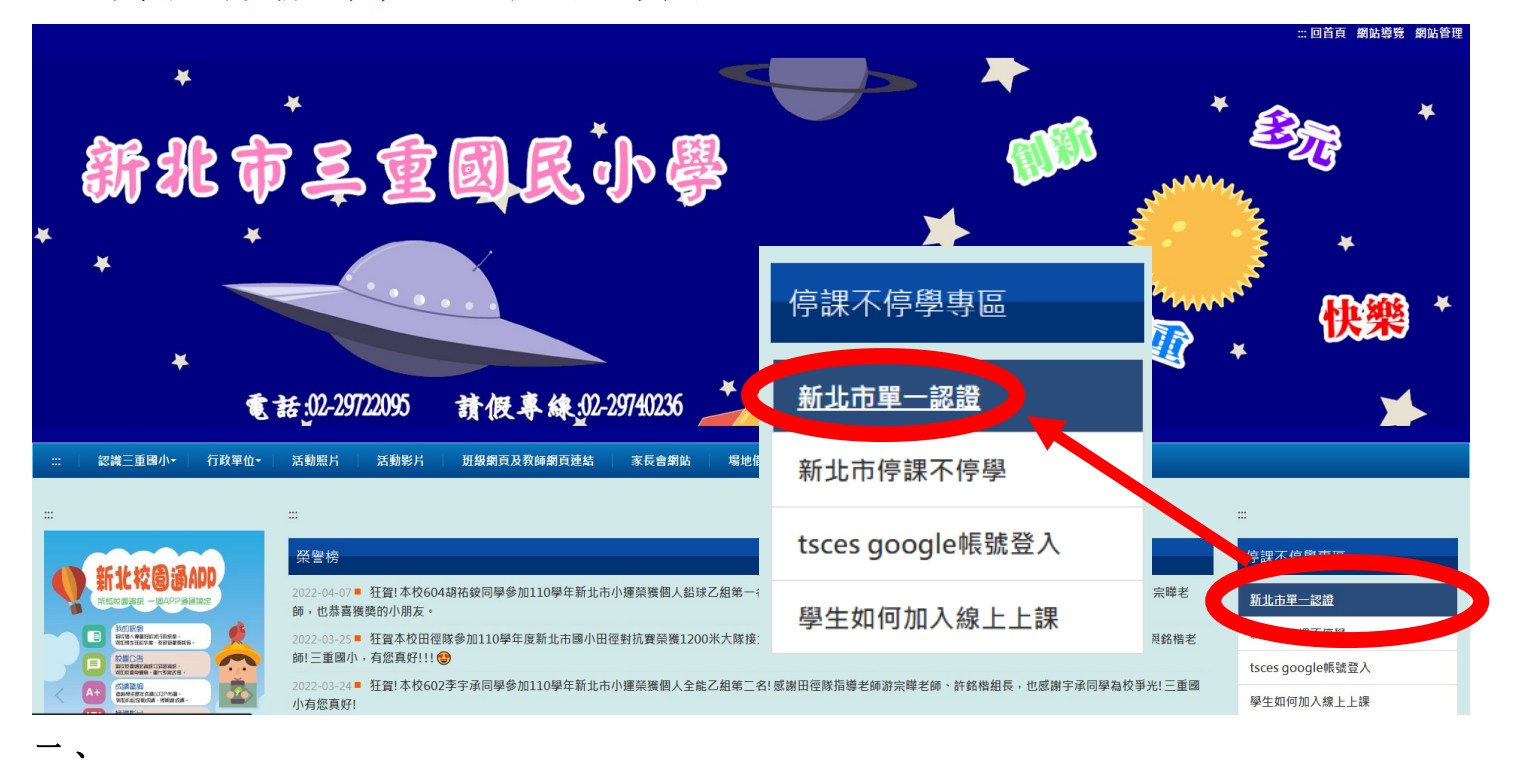

輸入帳號與密碼(若從未登入,預設密碼為"出生年月日") 若無法登入請到 309 官方 LINE 洽詢,謝謝!

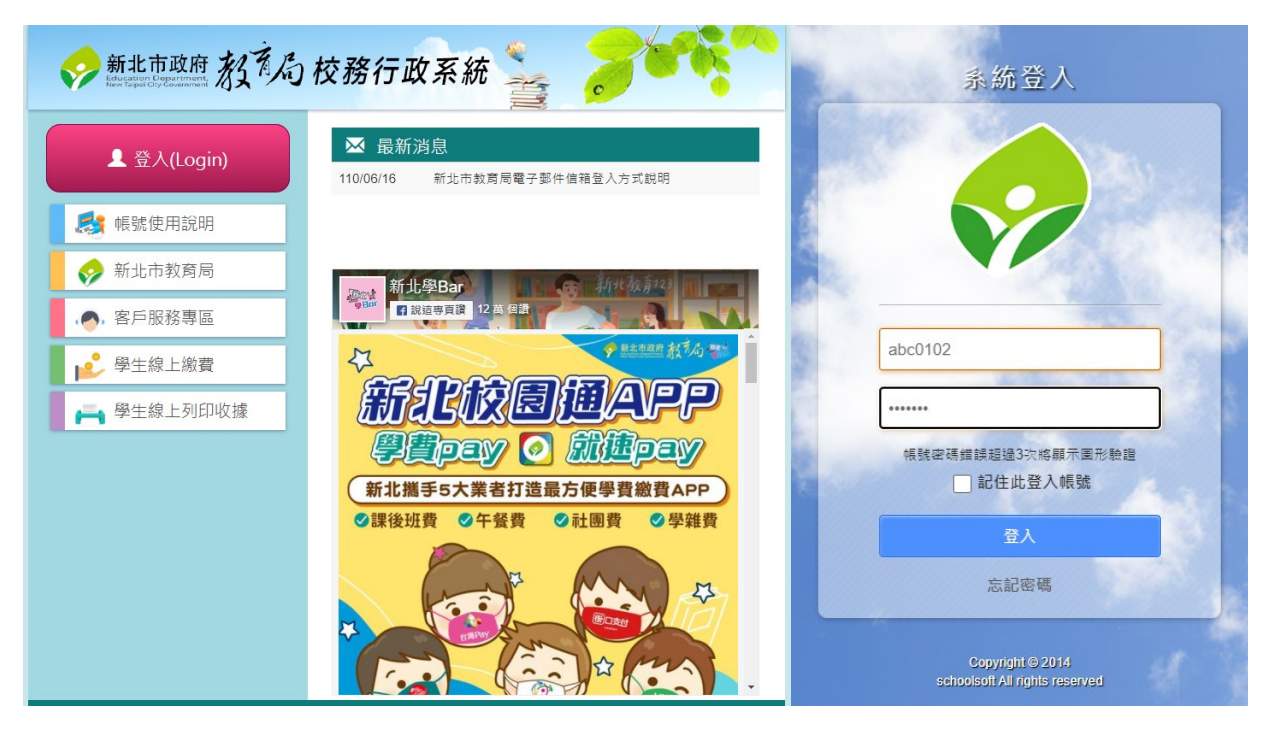

進入 Google Classroom: <u>https://classroom.google.com</u>
用校務系統帳號登入,輸入"校務系統帳號@apps.ntpc.edu.tw",
會進入到登入頁面,帳號、密碼與校務系統相同。
309 教室: https://classroom.google.com/c/NDk3OTU1MjUzNjY1?cjc=gh4tfgp

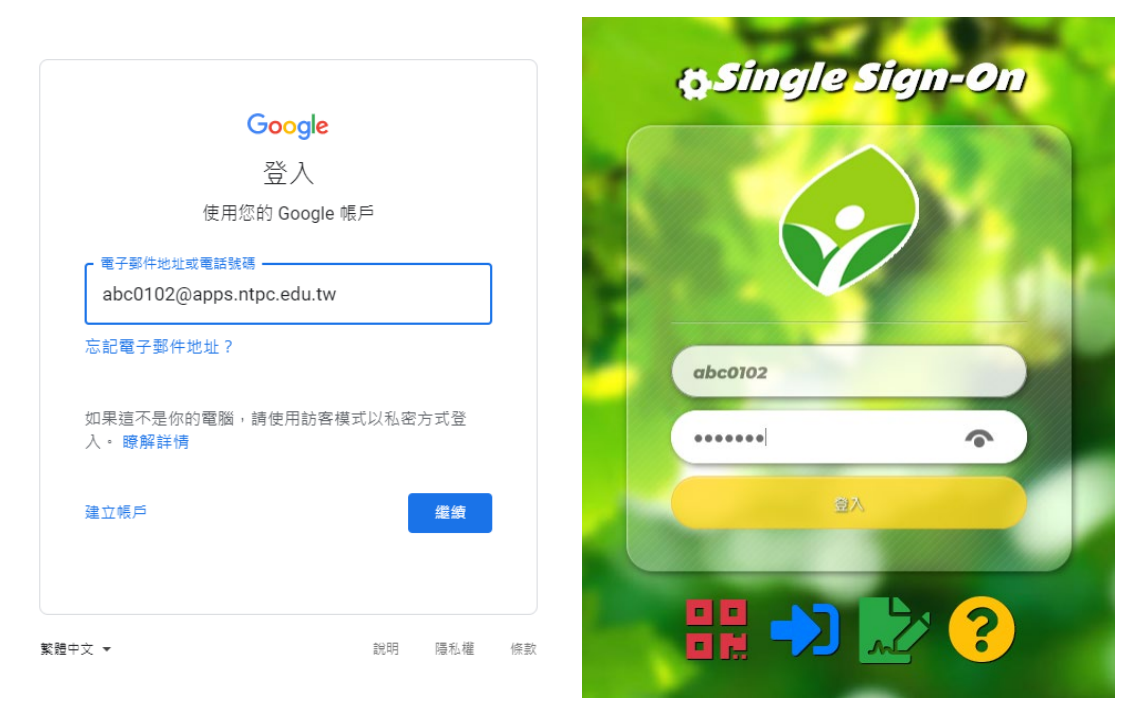

四、 點選加入

≡ Google Classroom

▶ 待辦事項 🖻 待批閱 📋 日曆

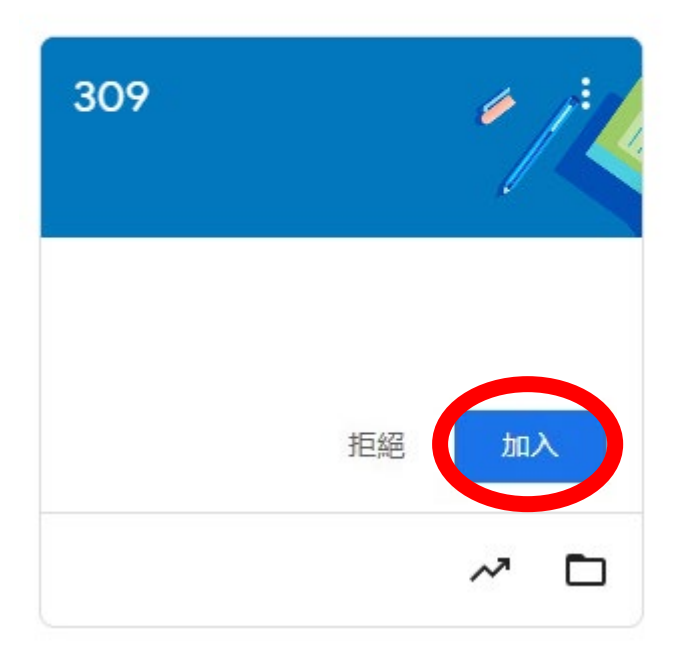

完成。

Ξ·